株式会社アイ・オー・データ機器

## Windows98へのインストール手順

弊社製品CBSC-Aをお買い上げいただき、誠にありがとうございます。

#### 1.CBSC-Aを使用してWindows98をインストールする場合

CBSC-AはWindows95/98のMS-DOSモードや、Windows95/98の起動ディスク、 MS-DOS(PC DOS)、Windows3.1では動作しませんので、Windows98のインストー ルに使用することは出来ません。ただし、Windows95からWindows98へのアップ グレードに使用することは可能です。

### 2.Windows98がインストールされたパソコンにCBSC-Aを認識させる場合

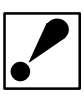

CBSC-AのドライバをインストールしたWindows95をWindows98にアップ グレードした場合は、新たにドライバをインストールする必要はありませ ん。以下の手順は、読み飛ばしてください。

サポートソフトのINFファイルによって認識させます。

### NEC PC98-NX及びDOS/Vマシンの場合

- 以下の画面はDOS/VマシンでCBSC-Aを使用している場合の画面です。
- CBSC-Aをご使用のパソコンのカードスロットに挿入して、Windows98を 起動してください。

🤈 自動認識され、「AdvanSys PCI SCSI Host Adapter」として認識されます。

- <u>3</u> [スタート] [設定] [コントロールパネル] [システム]を起動して \_\_\_\_ください。
- <u>4</u> [デバイスマネージャ]タブをクリックして、「AdvanSys PCI SCSI Host Adapter」を選択し、[プロパティ]ボタンをクリックしてください。

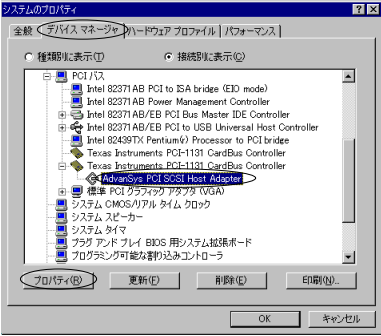

<u>5</u> [ドライバ]タブをクリックし、[ドライバの更新]ボタンをク リック してください。

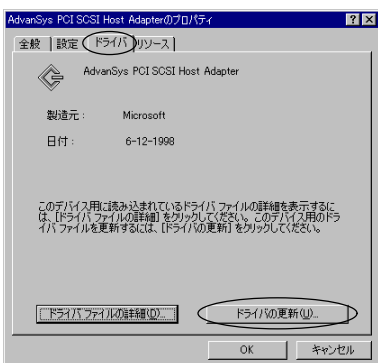

6 [次へ]ボタンをクリックしてください。

7 "特定の場所にあるすべてのドライバの一覧を作成し、インストールする ドライバを選択する"を選択し、「次へ」ボタンをクリックして

ドライハを選択する。を選択し、「次へ」ホタンをクリック ください。

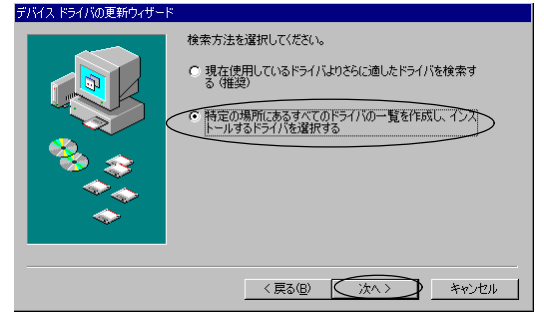

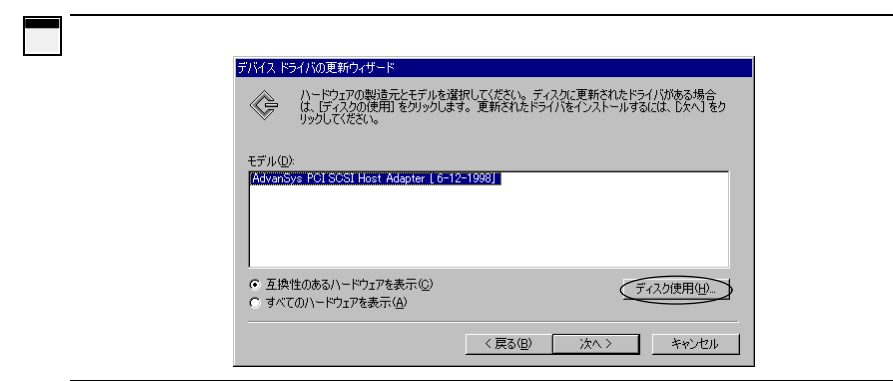

## <u> 9</u> " 配布ファイルのコピー元 " に <u>例: A:¥</u>(フロッピーディスクドライブがAドライブの場合) と、入力して「OK」ボタンをクリックしてください。

- ディスクからインストール
   Image: Contract of the system of the system of the syst
- 10 「CBSC-A CardBus PCMCIA SCSIカード」を選択し、 [次へ]ボタンを クリックしてください。

| デバイスド                                   | ライバの更新ウィザード                                           |                           |                                |                       |
|-----------------------------------------|-------------------------------------------------------|---------------------------|--------------------------------|-----------------------|
| ¢                                       | ハードウェアの製造元とモデルを<br>は、「ディスクの使用」をクリックし。<br>リックしてください。   | 選択してください。デ<br>ます。 更新されたド: | 「ィスクに更新されたドライ<br>ライバをインストールする( | バがある場合<br>こは、 D次へ] をク |
| モデル(D<br>CBSC-                          | )).<br>A CardBus PCMCIA SCSI ∄−1°                     | [2-23-1998]               |                                |                       |
| <ul> <li>○ 互換</li> <li>○ すべう</li> </ul> | !性のあるハードウェアを表示( <u>C</u> )<br>てのハードウェアを表示( <u>A</u> ) |                           | <u> </u>                       | スク使用(山)               |
|                                         |                                                       | 〈 戻る(旦)                   |                                | キャンセル                 |

11 "ドライバ更新の警告"ウィンドウが表示されますが、[はい] ボタンを

クリックしてください。

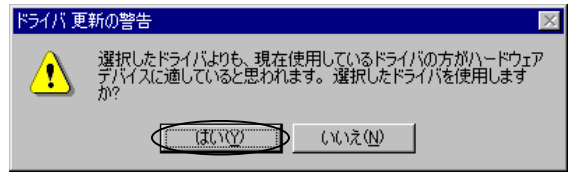

12 "次のデバイス用のドライバファイルを検索します。 CBSC-A CardBus PCMCIA SCSIカード"と表示されますので、 [次へ]ボタンをクリックしてください。

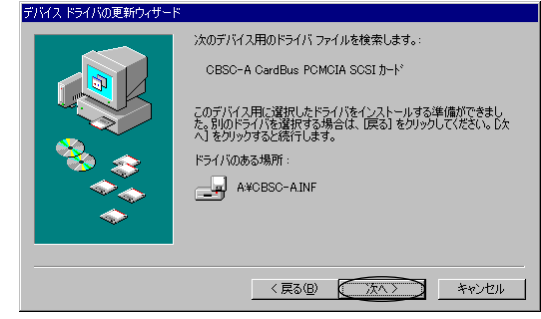

13 "ハードウェアデバイス用に選択したドライバがインストールされ ました。"と表示されますので、[完了]ボタンをクリックしてくだ さい。

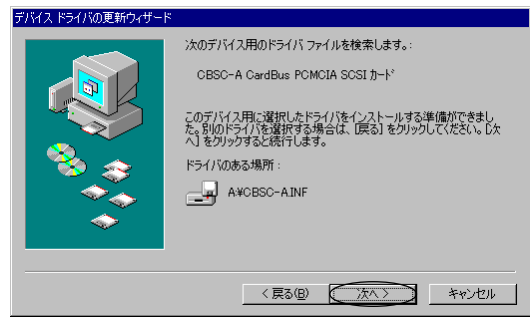

# 以上で、インストールは終了です。

# NEC PC-9800シリーズの場合

以下の画面はPC-9800シリーズでCBSC-Aを使用している場合の画面です。

CBSC-Aをご使用のパソコンのカードスロットに挿入してください。

2 "新しいハードウェアの追加ウィザード"が開きます。 [次へ]ボタンをクリックしてください。

|                                                                                                    | 次の新しいドライバを検索しています:                             |  |  |  |
|----------------------------------------------------------------------------------------------------|------------------------------------------------|--|--|--|
|                                                                                                    | PCI SCSI Bus Controller                        |  |  |  |
|                                                                                                    |                                                |  |  |  |
|                                                                                                    | デバイス、ドライバは、ハードウェア デバイスが動作するために必要なソ<br>つトウェアです。 |  |  |  |
| 🚕 🏹 👘                                                                                                    | 21-217 6 38                                    |  |  |  |
| 🍼 😵 👘                                                                                                    |                                                |  |  |  |
|                                                                                                    |                                                |  |  |  |
| l 🐟                                                                                                    |                                                |  |  |  |
| The second second second second second second second second second second second second second second second se |                                                |  |  |  |
|                                                                                                    |                                                |  |  |  |
|                                                                                                    | 〈 戻る(B) ( 法へ ) キャンセル                           |  |  |  |
|                                                                                                    |                                                |  |  |  |

3 \* 検索方法を選択してください。 "と表示されます。 「使用中のデバイスに最適なドライバを検索する」を選択して、 [次へ]ボタ ンをクリックしてください。

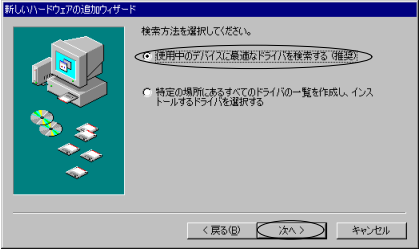

\_\_\_\_ 「検索場所の指定」のみをチェックし、フロッピーディスクドラ イブ名を

記入してください。

例) A:¥ (フロッピーディスクドライブがAドライブの場合) 終わりましたら、[次へ]ボタンをクリックしてください。\_\_

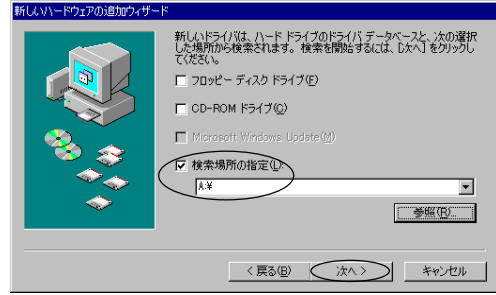

"次のデバイス用のドライバファイルを検索します。 CBSC-A CardBus PCMCIA SCSIカード"と表示されますので、 [次へ]ボタンをクリックしてください。

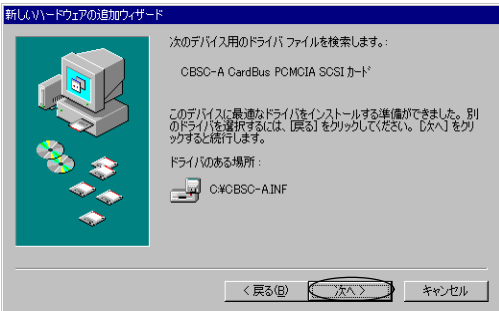

6 "新しいハードウェアデバイスに必要なソフトウェアがインストールされました。"と表示されますので、[完了]ボタンをクリックしてください。

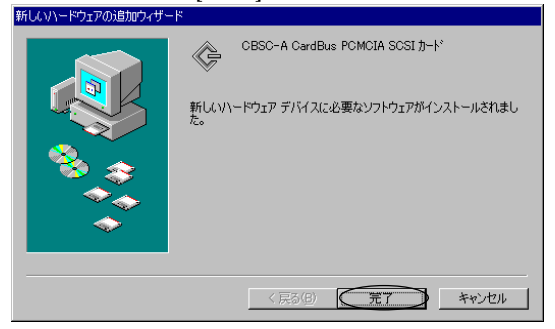

以上で、インストールは終了です。

5